## 【入札情報サービス】資格者名簿\_\_登録業者情報の閲覧方法

長崎市では入札参加資格者名簿に登録している業者の情報を公開しており、「入札情報サービス」システム で閲覧することができます。

🚺 「入札情報サービス」 システムご利用にあたっての注意事項

- ・ご利用頂けるパソコン環境はこちらをご確認ください。
- ・ご利用にあたって必要な設定は<u>こちら</u>をご確認ください。

## <操作方法>

※ここでは業務委託の資格者名簿で長崎市内に本社を有し、「ホームページ作成」業種に登録のある 業者の閲覧方法を記載します。

①長崎市の入札・契約情報ページを開き【入札情報サービス】ボタンをクリックします。

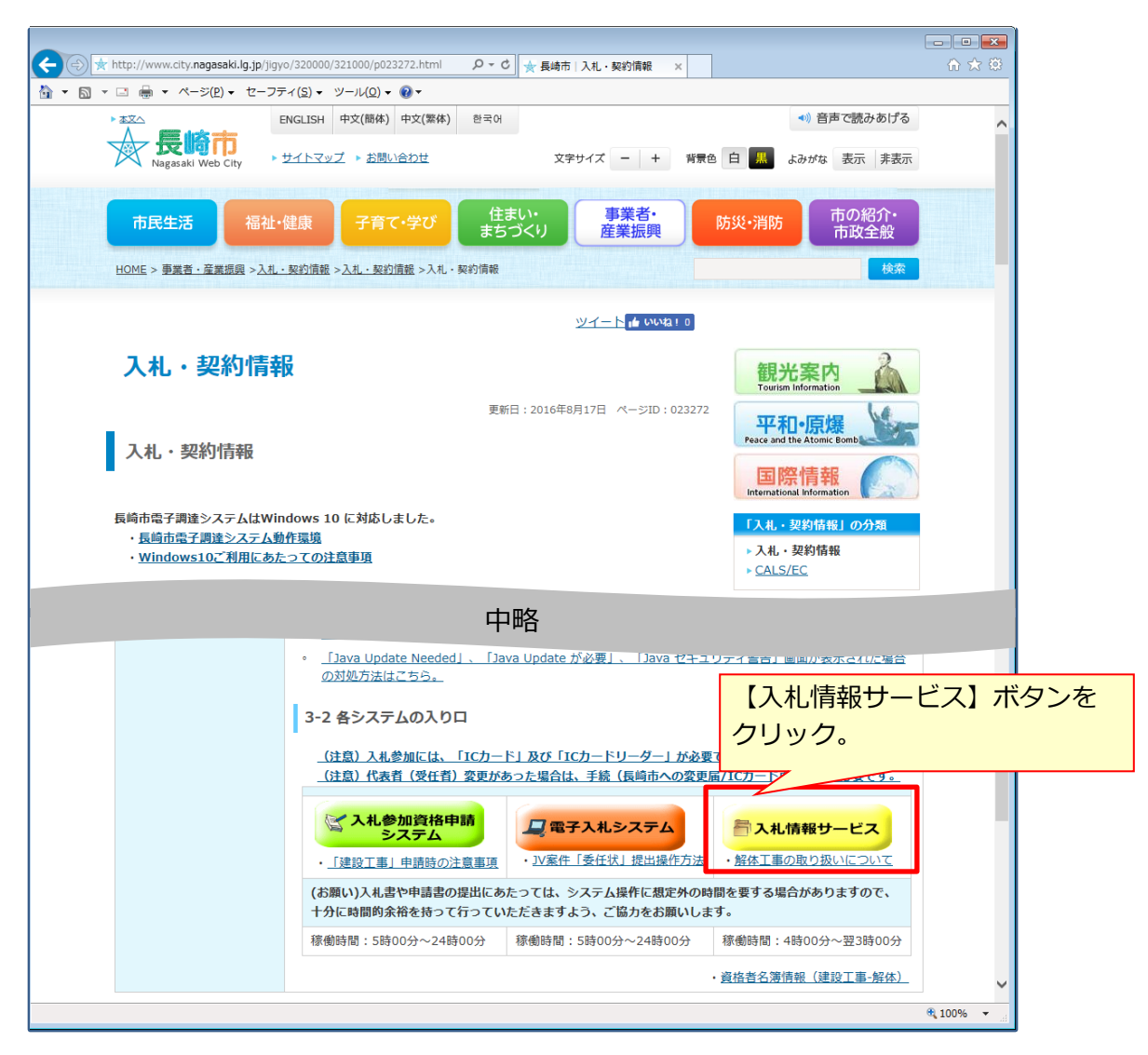

②「入札情報サービス」システムメニュー画面が開きます。
 「資格者名簿(●●●)」をクリックします。(例では「物品調達・業務委託」の名簿を閲覧します。)

| $\sim$                                                                                                    |                                                                                                    |                                                                                                    |                                                                                                    |                                                                                                    |
|----------------------------------------------------------------------------------------------------|----------------------------------------------------------------------------------------------------|----------------------------------------------------------------------------------------------------|----------------------------------------------------------------------------------------------------|----------------------------------------------------------------------------------------------------|
| C https://ppi.nyusatsu.city.                                                                                                    | nagasaki.lg.jp/DENTYO/GP5000_10F                                                                                                    | ♀ ヾ 🔒 ¢ 🔣 📈 入札情報サービス                                                                                                    | ×                                                                                                    | 🏠 🖈 🔅                                                                                                    |
| 入礼情報サービス                                                                                                    | 長崎市 インフォメーション<br>【建設工事】及び(建設コンサル】                                                                                                    |                                                                                                    |                                                                                                    |                                                                                                    |
| <ul> <li>(建設工事)</li> <li>登注の見ふ礼/情報</li> <li>入北/公告/情報</li> <li>入北/公告/情報</li> <li>設計書グワンロード</li> <li>(建設エノサル)</li> <li>入れ/公告/情報</li> <li>入北/法告/情報</li> <li>込北/法告/情報</li> <li>設計書グワンロード</li> <li>(物品調査・業務表話)</li> </ul>                                          | 第社決定領に、契約特徴課でた法律、していた契約<br>さまず、資化者は、契約特徴課でた法律、していた契約<br>さまず、資化者は、契約特別までに当該契約者を契約<br>(時前に公告内容を確認したし場合は、契約検討<br>「工事(業約)對内服者は、18時間の書力のび契約<br>公告の21時計回書等の質疑応答してで使用する<br>いただかっかったのでは、「なり用する<br>したのする者に必要な欲都に関す<br>なた、公常と2人和に参加する者に必要な欲都に関す<br>なた、公常と2人和に参加する者に必要な欲都に開す<br>ため、公常と2人和に参加する者に必要な欲都に開す<br>ため、公常と2人和に参加する者に必要な欲都に開す<br>したうたび違いていた場合は、「施工<br>の」のよう、「解」」のうち、「解」」のうち、「解」」のうち、「解」」の<br>でした。 | 連等を公告制に取得できるようになりまし<br>強重素が発出してくさい。<br>認識表示れます。<br>営用こて観覚することができます。また、電<br>割は、公告期間中に入れ機能サービスの<br>「本市本局)所定の質問書』は、長時市・<br>「本市(本局)所定の質問書』は、長時市・<br>調する事項では、「使う実展期書」提出の<br>「成う実属期書」扱いだけ資料をラップし、<br>調する事項では、「成工用得う実展期書」提出の<br>に載する事項に、「成工用得う実展期書」<br>記載の場合、入札無効となりますので、必<br>工種に係る情報(金銭工種鉄の)上閉を超ご<br>用合、運行かに「同時取の可え」を取り使<br>はし、金額の等なのたる。対象でで、そ | た。公告期間中に入札情報サ・<br>「子入札システムで公告案件の<br>「設計書ダウンロード」から取得<br>ームページ「入札・契約情報」の<br>有悪なた理由ンでだされ。<br>実行を知ってたまた。「確認なた<br>見てて租地でだた」、<br>なってもの見出すのでので、<br>そている資格者のみりは、「入札<br>査課へ見出してくたれ。。 | ービスの「該計書ダウンロード」から取得することがで<br>一覧を参照することができます。<br>することができます。<br>が確実取から取得することができます。<br>さい。<br>砂心要別なが見ません。<br>計の一致、各項目の積算額、会社名など)を十分に<br>・契約消費和1の「入札情報サービス」入口の下に掲載<br>主要でたれい。 |
| <ul> <li>● 発注の見通し情報</li> <li>● 入札公告情報</li> <li>● 入札公告情報</li> <li>● 入札公告情報</li> <li>● 公社結果情報</li> <li>● 公社結果情報</li> <li>● 公社名名演首報(課程工事)</li> <li>● 公社名名演首報(課程工事)</li> <li>● 公社名名演首報(課程工事)</li> <li>● 公社名名演首報(法記書達・業務<br/>会社)</li> <li>● 社名白史12月1982</li> </ul> |                                                                                                    |                                                                                                    | 」メニュー<br>約期係物品)から取得できるよう<br>は表現後少様行承認申請書                                                                                                    | - を<br>・電気)の一部を除く。)から。)<br>うたなりますので、必要に応じて ダウンロードしてご<br>加辞退届、入机に関する甲出書、見積終退届、見積                                                                                           |
|                                                                                                    |                                                                                                    |                                                                                                    |                                                                                                    | 🔍 100% 🔻 🔐                                                                                                    |

③「検索条件入札」画面が開きます。

|            |               |                                           |              |            |             |                               |                                            |       |                                            | - • ×           |
|------------|---------------|-------------------------------------------|--------------|------------|-------------|-------------------------------|--------------------------------------------|-------|--------------------------------------------|-----------------|
| 🧲 🕣 론 ht   | tps://ppi.nyu | isatsu.city. <b>naga</b>                  | asaki.lg.jp/ | DENTYO/P70 | 15_10?hdn_g | yyosi 🔎 🗕 🖒 📔                 | 1 入札情報サービス                                 | ×     |                                            | <br>☆ ☆ 🔅       |
| 長崎市        | 資格者名簿         | <b>≸情報(物品</b> )                           | 調達·業         | 務委託) -     | 参照−検        | 索条件入力                         |                                            |       |                                            | ^               |
|            |               |                                           |              |            |             |                               |                                            |       |                                            |                 |
|            | 登録番号          |                                           |              |            |             |                               |                                            |       |                                            |                 |
| 商          | 号又は名称         |                                           |              |            |             |                               |                                            | ※あいま  | い検索                                        |                 |
| 商号3        | マは名称(カ        | カ 🗌                                       |              |            |             | ※あいまい                         | い検索                                        |       |                                            |                 |
|            | 市外区分          |                                           | 市内           | ] 準市内      | □ 市外        |                               |                                            |       |                                            |                 |
|            | 表示件数          | 10                                        | ✔件           |            |             |                               |                                            |       | ⊲ 必須                                       |                 |
|            |               |                                           |              |            |             |                               |                                            |       |                                            |                 |
| **         | 计数            |                                           |              |            |             | 業種                            |                                            |       |                                            |                 |
|            | 7             | □ +7                                      |              |            |             | ***                           |                                            |       |                                            |                 |
|            |               |                                           |              |            |             |                               |                                            |       |                                            |                 |
| BA         | 品             | <ul> <li>日用雑貨</li> </ul>                  |              | 🗌 洗剤       |             | 🗌 寝具                          | □ その他家庭用                                   | 機器    | 合成樹脂製品                                     |                 |
|            |               | 🗌 その他日用                                   | 80           |            |             |                               |                                            |       |                                            |                 |
|            |               | <ul> <li>全て</li> <li>4000</li> </ul>      |              |            |             |                               |                                            |       |                                            |                 |
| 被          | 服             | □桐子                                       |              |            | ŧ           | <ul> <li>ノードアン・ウエス</li> </ul> | <ul> <li>コインドンキン</li> <li>靴・カバン</li> </ul> | //    | <ul> <li>□ 日衣寺</li> <li>□ その他被服</li> </ul> |                 |
|            |               |                                           |              |            |             |                               |                                            |       |                                            |                 |
| 493        | 割             | <ul> <li>□ 全て</li> <li>□ ガリレン軽</li> </ul> | ìn           | □灯油        |             | □ A垂油                         | □ 各種オイル・注                                  | 12音:由 | コ プロバンガス                                   |                 |
| <i>Nii</i> | a-1           | □ 酸素·窒素·                                  | 水索・アセチレ      | □ 石炭·炭     |             | <ul> <li>□ その他燃料</li> </ul>   |                                            |       |                                            |                 |
| <          |               |                                           |              |            |             |                               |                                            |       |                                            | `               |
|            |               |                                           |              |            |             |                               |                                            |       |                                            | € 100% <b>+</b> |

④検索条件を指定し【検索】ボタンをクリックします。

(例では長崎市内に本社を有し「ホームページ作成」業種に登録のある業者を閲覧します。)

| 🗲 🕀 💌 https://ppi.nyusa     | atsu.city.nagasaki.lg.jp/DENTYO/P7015_10?hdn_gyoshu=3 りょうぐしの入札債報サービス × のって                                                                                                    | ×<br>次節 |
|-----------------------------|----------------------------------------------------------------------------------------------------|---------|
| <b>長崎市</b> 資格者名簿            | •情報(物品調達·業務委託)-参照-検索条件入力                                                                                                    | ^       |
| 登録番号<br>商号又は名称<br>商号又は名称(カナ | 「市外区分」欄「市内」の <b>○</b> をクリックして<br>チェックを入れる。                                                                                                    | ļ       |
| 市外区分表示件数                    | <ul> <li>☑ 市内</li> <li>□ 本本市内</li> <li>□ 市外</li> <li>10 √件</li> <li>◎ 須</li> </ul>                                                                                                    |         |
| 大分類                         | 業種                                                                                                    |         |
| <u>全</u> て<br>日用品           | 全て       日用雑貨       洗剤       寝具       その他家庭用機器       合成樹脂製品                                                                                                    |         |
|                             | □ その他日用品                                                                                                    |         |
|                             | 中哈                                                                                                    |         |
| 「<br>ク<br>業務委託              | <ul> <li>業種」欄「ホームページ作成」の えたい</li> <li>第二人ページ作成」の えたい</li> <li>第二人ページ作成</li> <li>第二人ページ作成</li> <li>第二人ページ</li> <li>第二人ページ作成</li> <li>第二人ページ作成</li> <li>第二人ページ作成</li> <li>第二人ページの</li> <li>第二人ページ</li> <li>第二人ページの</li> <li>第二人ページの<th></th></li></ul> |         |
| 小規模修繕                       | <ul> <li>         全て         <ul> <li>             大工             □ 左官             □ 屋根             □ 電気             □ 電気</li></ul></li></ul>                                                                                                    |         |
| <u> </u>                    | クリア 検索                                                                                                    | ] -     |

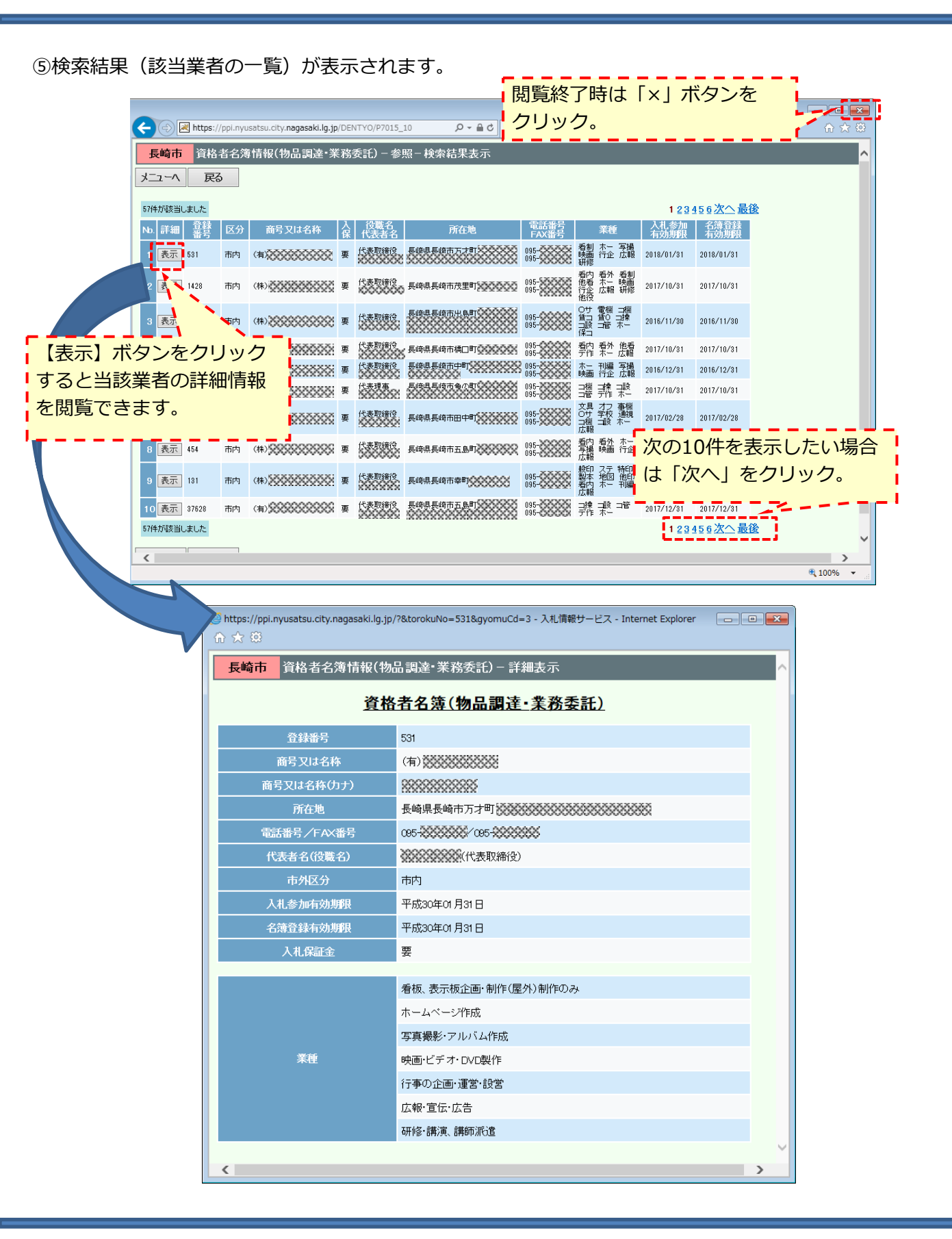

<補足>業者名で検索したい場合

名称がわかっている特定の業者の情報を検索したい場合は、業者名を指定して【検索】ボタンを クリックします。

| マイル(E) 編集(E) 表示(Y) お気(<br>長崎市<br>資格者名簿情報( | <sup>E入り(A)</sup> ツール(I) ヘルブ(I) 「商<br>物品調達・業務委託) 検索                        | 育号又は名称<br>家条件を入力                       | <br>「 欄または 「 南<br>」。(業者名の | 毎号又は名称(フ<br>─部入力で可能。 | カナ)」欄に<br>, ) |
|-------------------------------------------|----------------------------------------------------------------------------|----------------------------------------|---------------------------|----------------------|---------------|
| 登録番号                                      |                                                                            |                                        |                           |                      |               |
| 商号又は名称                                    | 長崎〇〇                                                                       |                                        |                           |                      |               |
| 商号又は名称(カナ)                                |                                                                            |                                        |                           |                      |               |
| 市外区分                                      |                                                                            |                                        |                           |                      |               |
| 表示件数                                      | 10 ✔件                                                                      |                                        |                           | <u>م مار</u>         |               |
|                                           |                                                                            | 中略                                     |                           |                      | ¥             |
| → 現模修結<br>小規模修結<br>□ タイノ<br>□ 建具          | <ul> <li>□ 左官</li> <li>ハ・れんが・ブロック</li> <li>□ 板金</li> <li>□ 電気通信</li> </ul> | <ul> <li>□ 屋根</li> <li>□ 塗装</li> </ul> | □転                        | □<br>↓<br>を<br>クリック。 |               |
| -1-A                                      | クリア                                                                        |                                        |                           |                      | 検索            |

<補足>条件に該当する業者が登録されていない場合

条件に該当する業者が長崎市の資格者名簿に登録されていない場合、以下のメッセージが表示されます。 メッセージは【OK】ボタンをクリックして閉じてください。

| Web ページからのメッセージ |       |
|-----------------|-------|
| 👔 該当する業者はありません。 |       |
| [OK] ボタンを       | クリック。 |
| ОК              |       |